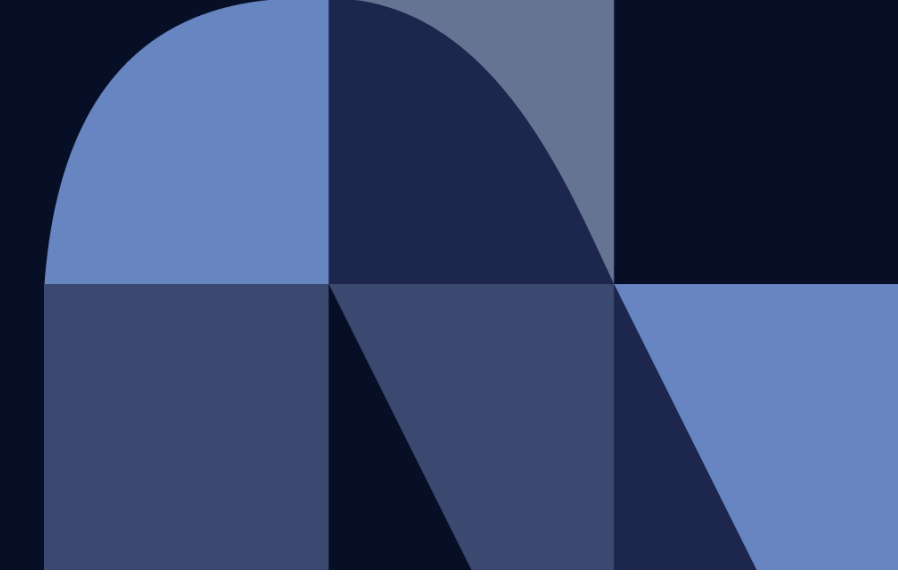

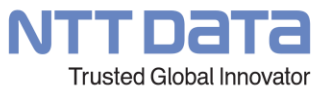

# Recommendation for Updating Document Retention Period in SAP Ariba

December 14<sup>th</sup>, 2022 NTT Data Corporation Procurement Department

### **Recommendation for Updating Document Retention Period in SAP Ariba**

#### \*Please check the legal requirements for document retention in your country.

We are recommending every supplier to make an additional setting due to specification changes made by SAP Ariba. By updating your date deletion setting, you will be able to store "Purchasing Orders" and "Order Confirmations" on Ariba Network indefinitely.

If you are not willing to update your setting, documents (Purchasing Orders, Order Confirmations, and Invoices) that are 18 months old from the date of last update may be deleted without prior notice.

| Supplier Login                                                                                                    | SAP Business Network Terms Center<br>This is a place where you can find all of the Terms of Use under SAP Business Network.                                                                                                    | Excerpt from "TERM OF USE"<br>II.GENERAL TERMS<br>H. System Integrity, Data Integrity, Data Storage,                                                                                                    |  |  |
|----------------------------------------------------------------------------------------------------|----------------------------------------------------------------------------------------------------|----------------------------------------------------------------------------------------------------|--|--|
|                                                                                                    | SAP Business Network General Terms                                                                                                    | 3.Storage of Data                                                                                                    |  |  |
| User Name Password Login                                                                                                    | SAP Business Network is a network to connect trading partners for collaboration via SAP a<br>SAP Business Network allows organization to register an account and engage in a variety c<br>ability to discover additional services from SAP and SAP's authorized solution partners, and<br>collaboration. Some networked collaboration activities require acceptance of dedicated ter | The Online Services will allow You to access Data You send to<br>or receive from the Online Services for a limited period of time,<br>as may be announced by Ariba from time to time and which may<br>vary for specific Online Services or functions. Notwithstanding<br>the foregoing Ariba will not delete the transaction Data you                                                                                                    |  |  |
| Forgot Username or Password                                                                                                    | Ariba Terms of Use                                                                                                    | retain on the Ariba Network that has been stored on the Ariba                                                                                                    |  |  |
| New to SAF<br>Register Now Click the "Term of Use" to go<br>to Terms Center page<br>%Term of use can be accessed<br>without logging in | Ariba offers a<br>business tran<br>services ("Bu<br>Use (Buyers)<br>by Buyers, ar<br>applicable to<br>Suppliers<br>Buyers (Ariba Discovery)<br>Data Processing Agreement (Ariba Network Services)                                                                                                    | <ul> <li><u>Network for less than eighteen-months, provided that your account is active and in good standing. You are solely responsible for saving all of Your Data.</u> Therefore, You should take proactive measures to store Your Data within Your own computers, in order to preserve the accessibility of such Data beyond the Online Services retention period applicable to You.</li> <li>XYou have also agreed to the "Ariba Terms of Use" as part of the process of using Ariba in your dealings with us</li> </ul> |  |  |
| © 2022 SAP SE or an SAP affiliate company. All rights reserved. Privacy Statement Security Disclosure Terms of Use                     | E-Invoicing Reference Page                                                                                                    |                                                                                                    |  |  |

NTTDATA

#### How to Setup 1/3

To setup the data deletion criteria, please access the Home screen of Ariba Business Network and follow the procedure below.

|                  | 1                           |                                                  |                      | Network Settings                                                                                                    |
|------------------|-----------------------------|--------------------------------------------------|----------------------|----------------------------------------------------------------------------------------------------|
| _                | Clic<br>Sett                | k the "Account<br>ing" Icon                      |                      | Electronic Order Routing Electronic Invoice Routing Accelerated Payments Settlement Data Deletion Criteria                                     |
| ts for urgently- | needed humanitarian are re- | My Account                                       |                      |                                                                                                    |
|                  |                             | Link User IDs                                    |                      | By requesting recurrring or one-time deletion, your transactions that meet the criteria will be permanently deleted from our system on the scl |
| Q                |                             | Contact Administrator                            |                      |                                                                                                    |
| 8                | Account Settings            | Switch to Test Account                           | to Test Account      | C Recurring deletion     Perform deletion automatically on first day of every month.                                                           |
|                  | Customer Relationships      | TRR英語用<br>ANID: AN11047821280<br>Premium Package |                      | Request Click the "Request" button,<br>and the "Submit" button will                                                                            |
|                  | Notifications               | Company Profile                                  |                      | appear                                                                                                    |
| s                | Account Hierarchy           | Marketing Profile Clic                           | k the "Settings"     |                                                                                                    |
|                  | Application Subscriptions   | Service Subscriptions                            |                      | One time deletion                                                                                                    |
|                  | Account Registration        | Settings >                                       |                      | Perform a non recurring deletion, which is queued for processing as soon as possible.                                                          |
|                  | Account Type Change Log     | Logout                                           |                      | Request                                                                                                    |
|                  | Network Settings            |                                                  | ×                    |                                                                                                    |
|                  | Electronic Order Routing    |                                                  | Feedbar              |                                                                                                    |
|                  | Electronic Invoice Routing  |                                                  |                      |                                                                                                    |
|                  | Accelerated Payments        | 2                                                |                      |                                                                                                    |
| ity to displaye  | Remittances                 | 3                                                |                      |                                                                                                    |
|                  | Data Deletion Criteria      | Click the "Dat                                   | a Deletion Criteria' | 23                                                                                                    |
|                  | Network Notifications       |                                                  |                      | © 2022 NTT DATA Corporation NTT Data 3                                                                                                    |

#### How to Setup 2/3

| ectronic Order Routing Electronic Invoice Routing                                                                                                   | Accelerated Payments Settlement Data Do                           | eletion 5 ia                                                                                                    |
|----------------------------------------------------------------------------------------------------|-------------------------------------------------------------------|----------------------------------------------------------------------------------------------------|
| equesting recurring or one-time deletion, your transactions th<br>Recurring deletion<br>Perform deletion automatically on first day of every month. | Request recurring deletion Delete transactions older than months. | <ul> <li>Enter the Retention Period</li> <li>Can be set up to 999 months.<br/>→Please set the period according to your<br/>country`s regulation.</li> <li>New recurring deletion can be updated at<br/>any time.</li> </ul> |
| Request                                                                                                    | If you would like to request less than 18 months, ple             | nit. Cancel                                                                                                    |
| One time deletion Perform a non recurring deletion, which is queued for proces Request                                                              | sing as soon as possible.                                         | 6<br>Click the "Submit"<br>button                                                                                                    |
|                                                                                                    | but                                                               |                                                                                                    |

| Ηο      | w to Se                                                              | etup 3/3                                                                      |                                                                                               |                 |                    | 7              |                                                           |                   |        |
|---------|----------------------------------------------------------------------|-------------------------------------------------------------------------------|-----------------------------------------------------------------------------------------------|-----------------|--------------------|----------------|-----------------------------------------------------------|-------------------|--------|
|         |                                                                      |                                                                               |                                                                                               |                 |                    | Click<br>confi | the "Save" button to rm                                   |                   |        |
| letworl | k Settings                                                           |                                                                               | 8                                                                                             |                 |                    |                |                                                           | Save              | Close  |
| ✓ Your  | profile has been                                                     | successfully updated.                                                         | This message will appear registration is complete                                             | when            |                    |                |                                                           |                   | ×      |
| Elect   | ronic Order Rout                                                     | ing Electronic Invo                                                           | vice Routing Accelerated Payments                                                             | Settlement      | Data Deletion      | Criteria       |                                                           |                   |        |
| By req  | uesting recurrring<br>Recurring dele<br>erform deletion au<br>Status | or one-time deletion, you<br>etion<br>comatically on first day of<br>Criteria | ur transactions that meet the criteria will be pe<br>f every month.<br>Next deletion run date | rmanently delet | ed from our system | on the schedul | ed date. Learn more<br>Started by                         |                   | Action |
|         | Scheduled                                                            | Older than 999 months                                                         | s 1 Jan 2023                                                                                  |                 | 6                  | Dec 2022       | Takehide.Hashimoto.bp@jp.nttdata.                         | .com              | Cancel |
| Δ       | To receive notifica                                                  | ations regarding data d                                                       | The entered Retention Period be displayed here                                                | d will 🔤        | ons for you.       | You            | u can click the "Cancel" bu<br>juest a new recurring dele | utton to<br>etion |        |
| ,       | History log                                                          |                                                                               |                                                                                               |                 |                    |                |                                                           |                   |        |
|         | You can cl<br>"History lo                                            | neck the past de<br>g"                                                        | eletion setting by clicking                                                                   |                 |                    |                |                                                           |                   |        |
|         |                                                                      |                                                                               |                                                                                               |                 |                    |                | © 2022 NTT DATA Corporation                               | NTTDAT            | а      |

#### **Contact Information**

If you have any inquiries as for the new purchasing system, please contact NTT DATA purchasing department as follows.

## Contact Information:

## E-mail address : <u>cobuyoverseassup@am.nttdata.co.jp</u>

\*If you have any inquiries, please contact the above, not the person in charge of the purchaser.

#### **Revision History**

| # | Revision date | Portion revised | <b>Revision overview</b> | Ver. |
|---|---------------|-----------------|--------------------------|------|
| 1 | 2022/12       | -               | First edition            | 1.0  |
| 2 |               |                 |                          |      |
| 3 |               |                 |                          |      |
| 4 |               |                 |                          |      |
| 5 |               |                 |                          |      |
| 6 |               |                 |                          |      |
| 7 |               |                 |                          |      |
| 8 |               |                 |                          |      |

7

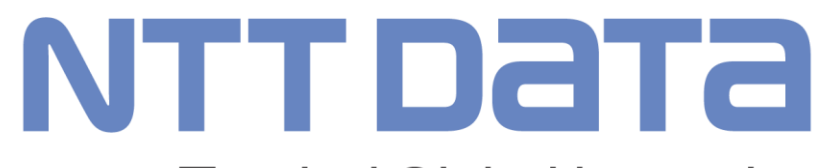

**Trusted Global Innovator** 

© 2022 NTT DATA Corporation